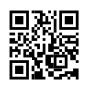

# Be A Master Of Netgear AC1200 Wifi Range Extender Setup

Netgear wifi range extender extends your wifi signals for 2.4 and 5GHz wifi routers up to 1200 sq. ft area. Isn't that fabulous? When you can enjoy internet coverage in every nook and corner of the house and even on the balcony by just incorporating a small device, installing a new wifi router seems useless. So, here we will talk about the <u>Netgear AC1200 Wifi Range</u> <u>Extender Manual</u> setup.

#### Stepwise Guidelines To perform Netgear AC1200 Wifi Range Extender Setup manually -

- There are some prerequisites that you need to take care of before proceeding with the Netgear wifi extender;
- The placement of the wifi extender and the wifi router must be correct and close to each other for the initial setup.
- Once the installation of the extender is complete, you can relocate it to some other place.
- Also, keep in mind to keep an ethernet cord nearby as it will be required to connect your device.
- Another important point is to keep the laptop or computer in the same area as the router and extender for better connectivity.
- Lastly, keep a note of the login credentials of the wifi extender which you can get from the box itself.

# After taking care of all these points, let's now start the setup procedure which is to be done manually.

- The first step is to connect the Netgear AC 1200 wifi range extender into a fully functional power source.
- Next, press the power button to turn it on if it hasn't automatically.
- On your laptop or PC device, launch an internet browser that you prefer.
- Now, open the Netgear\_ext web page by entering the same in the address box and hit the enter key.
- After this, your extender's green LED light will be lit.
- Follow the below-mentioned steps to log into your wifi range extender.

- If the extender is different from the primary wifi router then launch the URL <u>www.mywifiext.net</u> website.
- If the extender and router are registered on the same network then, enter the wifi range extender's IP address in the URL bar and press the enter button, to begin with, the setup.
- To check the IP address of the extender, log into your wifi router and navigate to the page where all devices are listed. After noting it down, type HTTP://<extender's IP address>
- Hit the login button and boom you are there.

## After the welcome screen appears on your screen, click on the New extender setup tab and you will be taken for the setup.

- The login details you noted down earlier need to be filled in the given spaces now.
- After that, click on the Next button.
- You can also modify the wifi range extender's SSID and passkey if you wish to.
- After that click the next tab and then finally click the finish tab.
- That's it! You are done with your Netgear AC1200 wifi range extender.

### From A Beginner To A Master!

That's how you do the <u>Netgear AC1200 wifi range extender Setup</u>. You can also set up your devices with the WPS button but it is only possible if both your wifi extender and wifi router consist of a WPS button. In case, any device does not have it then you need to do the setup manually. Bingo! Enjoy extended signals anywhere in your house.